# ¿CÓMO PUEDES CONSULTAR TU HORARIO Y SALÓN DE CLASES?

PODRÁS CONSULTAR TU HORARIO, AULA Y DOCENTE EN LA PLATAFORMA ACADÉMICA BANNER

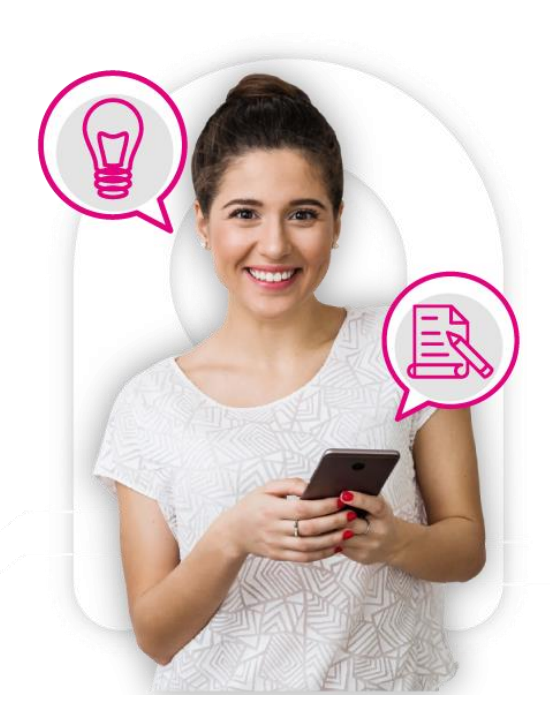

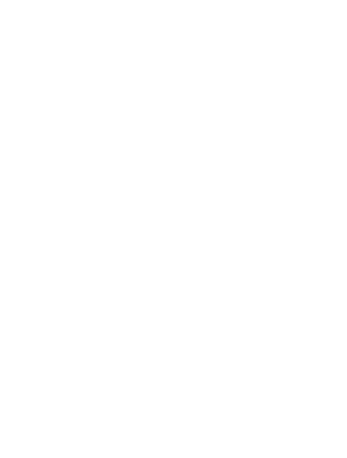

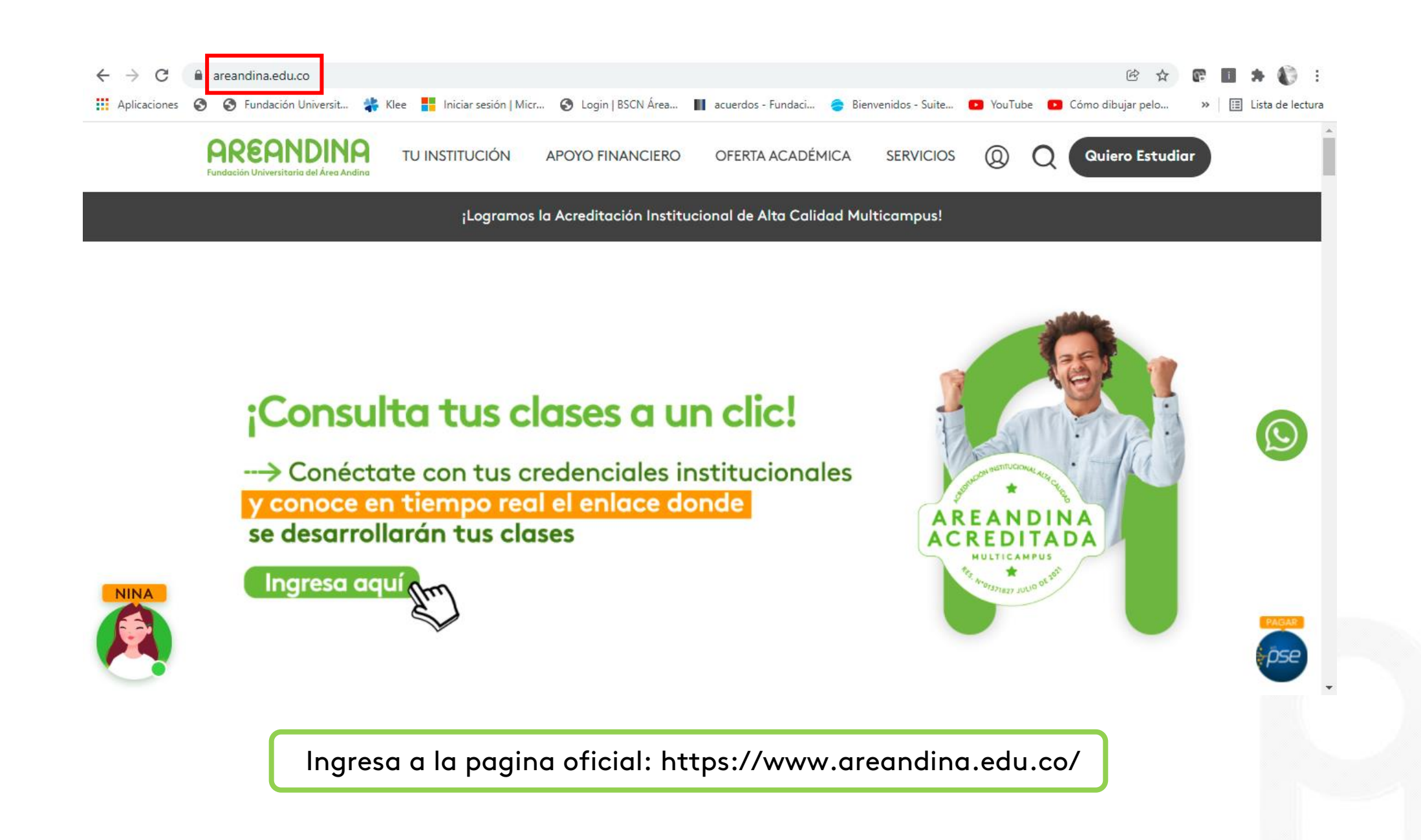

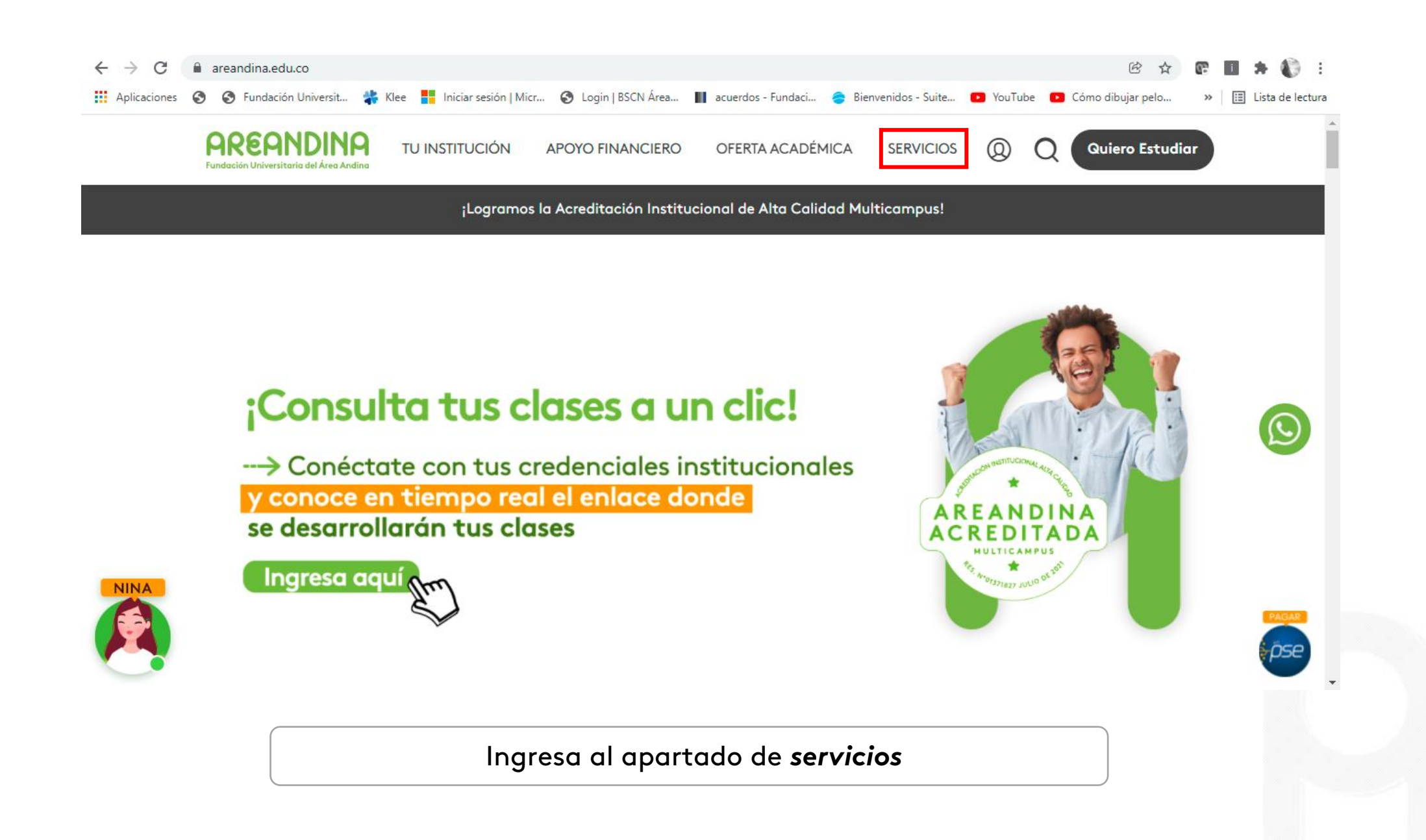

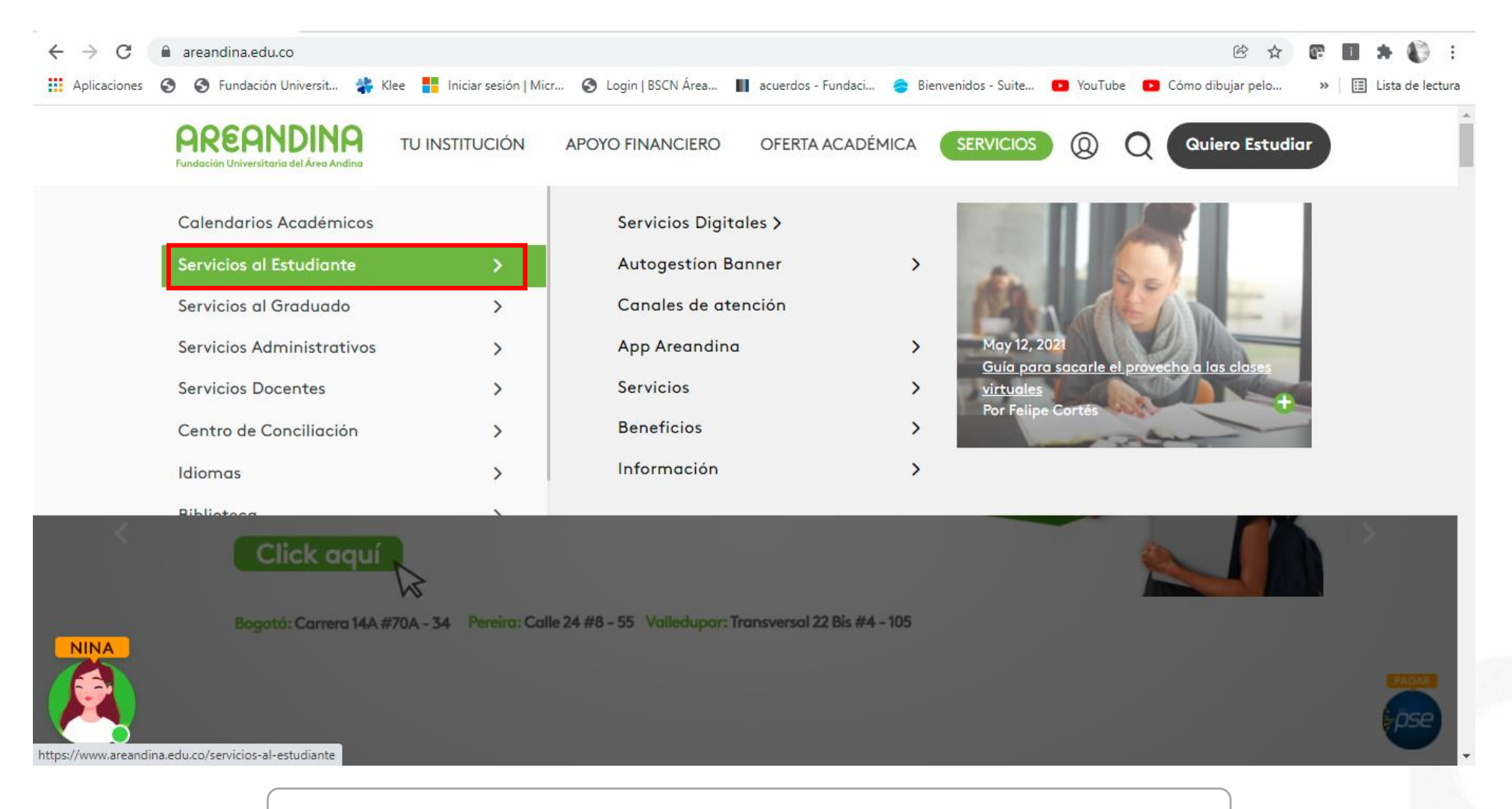

Ingresa al apartado de Servicios al Estudiante

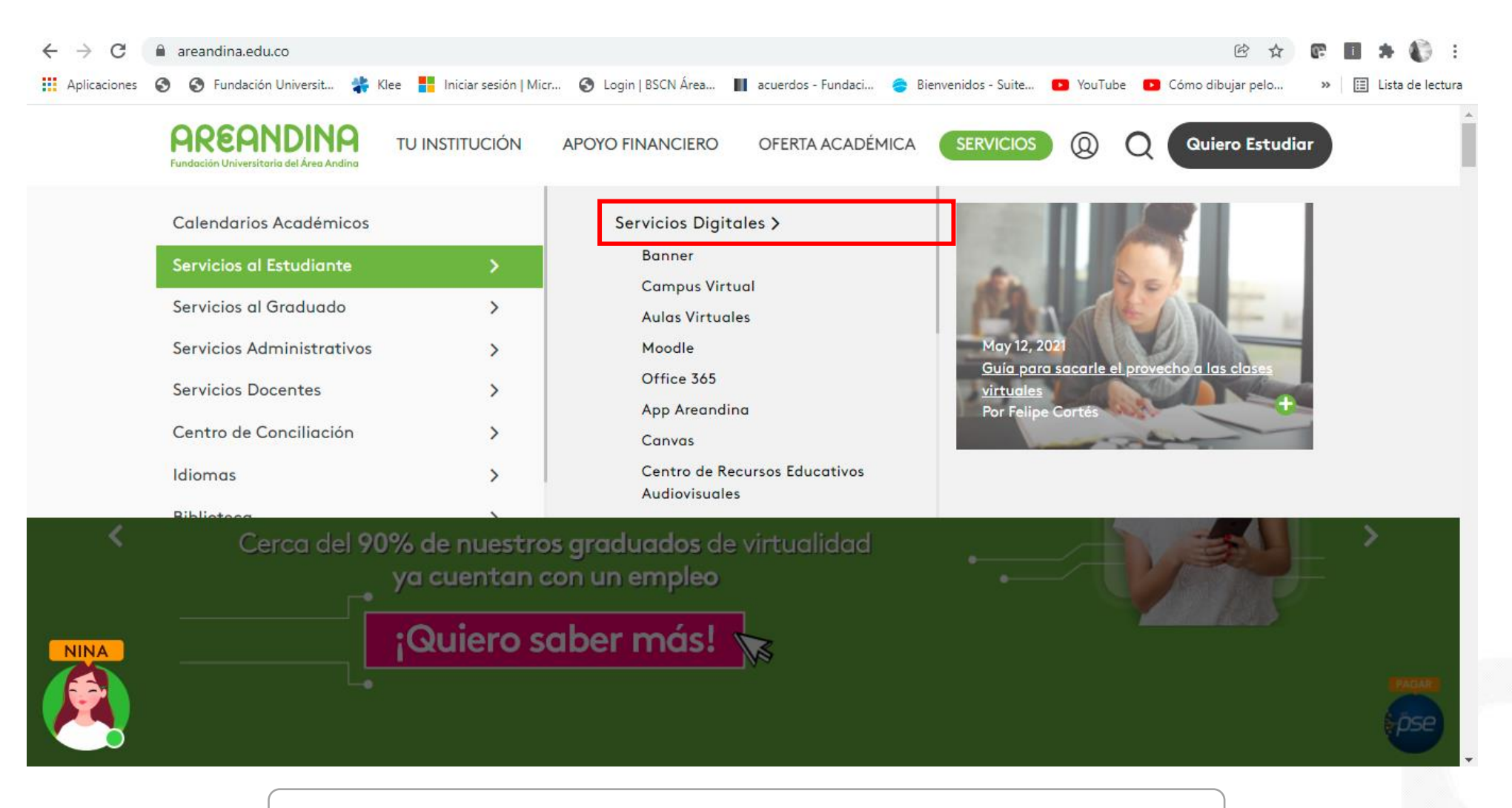

Ingresa al apartado de Servicios Digitales

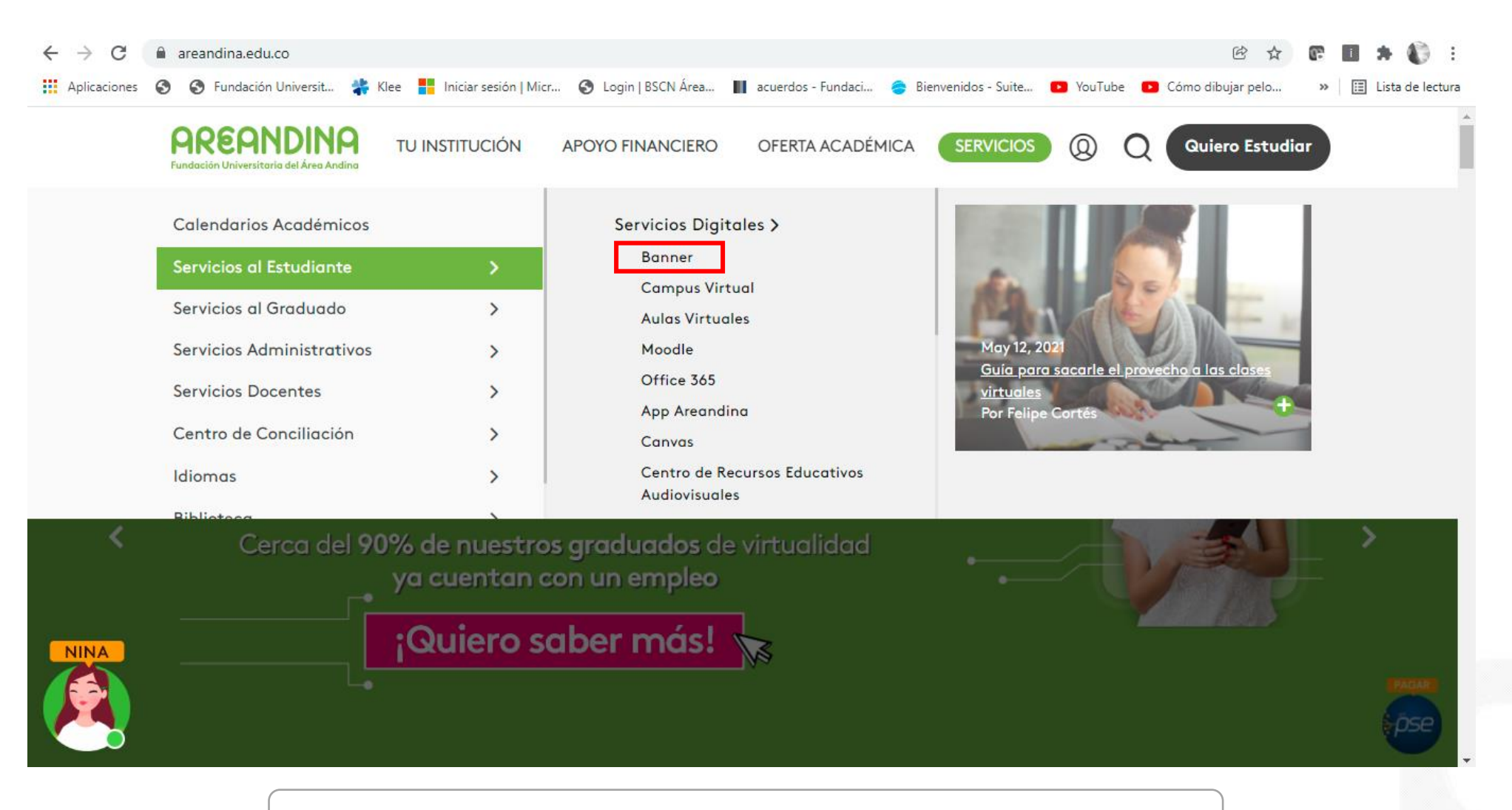

Ingresa al apartado de Banner

C
 identity.areandina.edu.co/authenticationendpoint/login.do?RelayState=%2Fc%2Fauth%2FSSB&commonAuthCallerPath=%2FsamIsso&forceAuth=false&...
 false&...
 false&...
 false&...
 false&...
 false&...
 false&...
 false&...
 false&...
 false&...
 false&...
 false&...
 false&...
 false&...
 false&...
 false&...
 false&...
 false&...
 false&...
 false
 false
 false
 false
 false
 false
 false
 false
 false
 false
 false
 false
 false
 false
 false
 false
 false
 false
 false
 false
 false
 false
 false
 false
 false
 false
 false
 false
 false
 false
 false
 false
 false
 false
 false
 false
 false
 false
 false
 false
 false
 false
 false
 false
 false
 false
 false
 false
 false
 false
 false
 false
 false
 false
 false
 false
 false
 false
 false
 false
 false
 false
 false
 false
 false
 false
 false
 false
 false
 false
 false
 false
 false
 false
 false
 false
 false</l

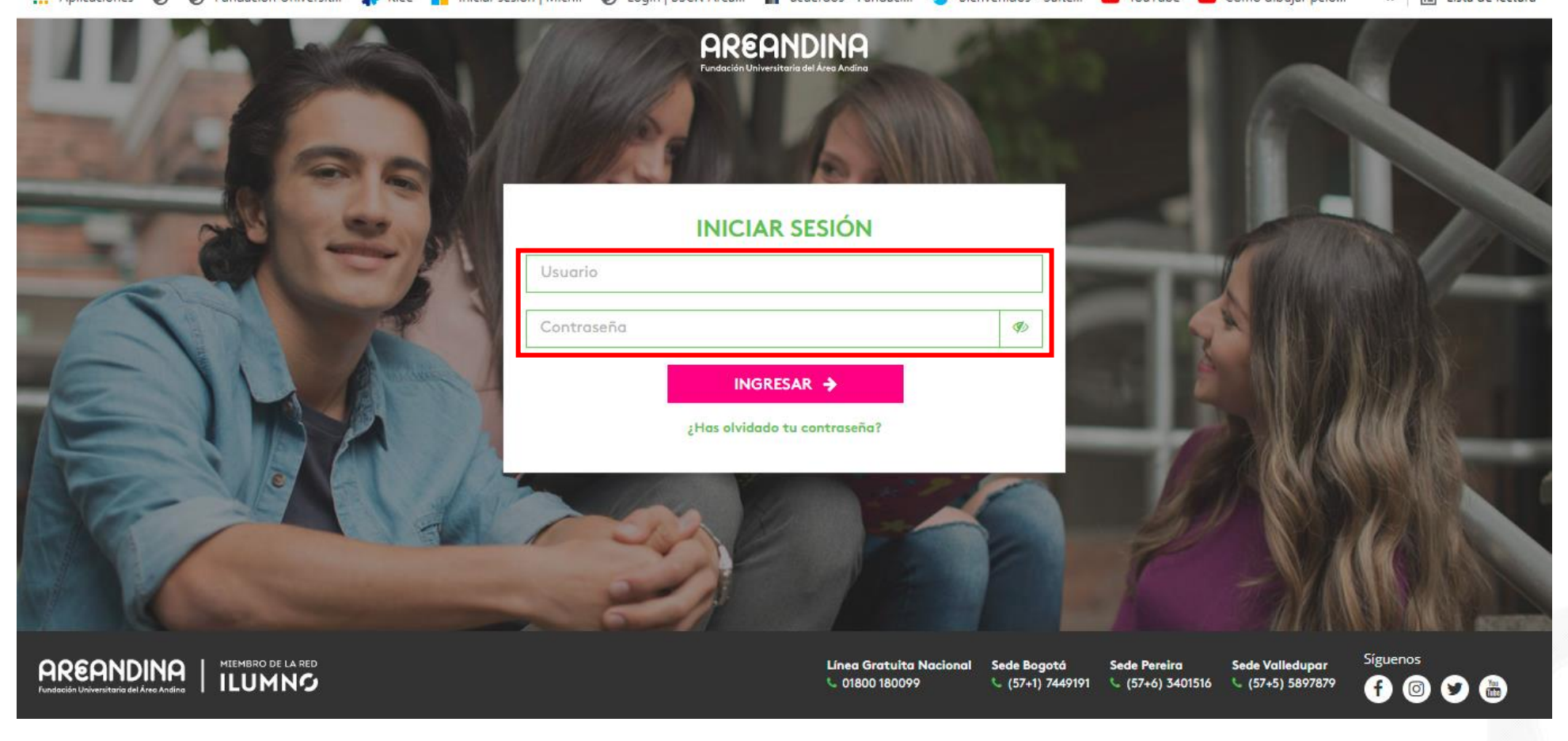

Ingresa con las credenciales asignadas

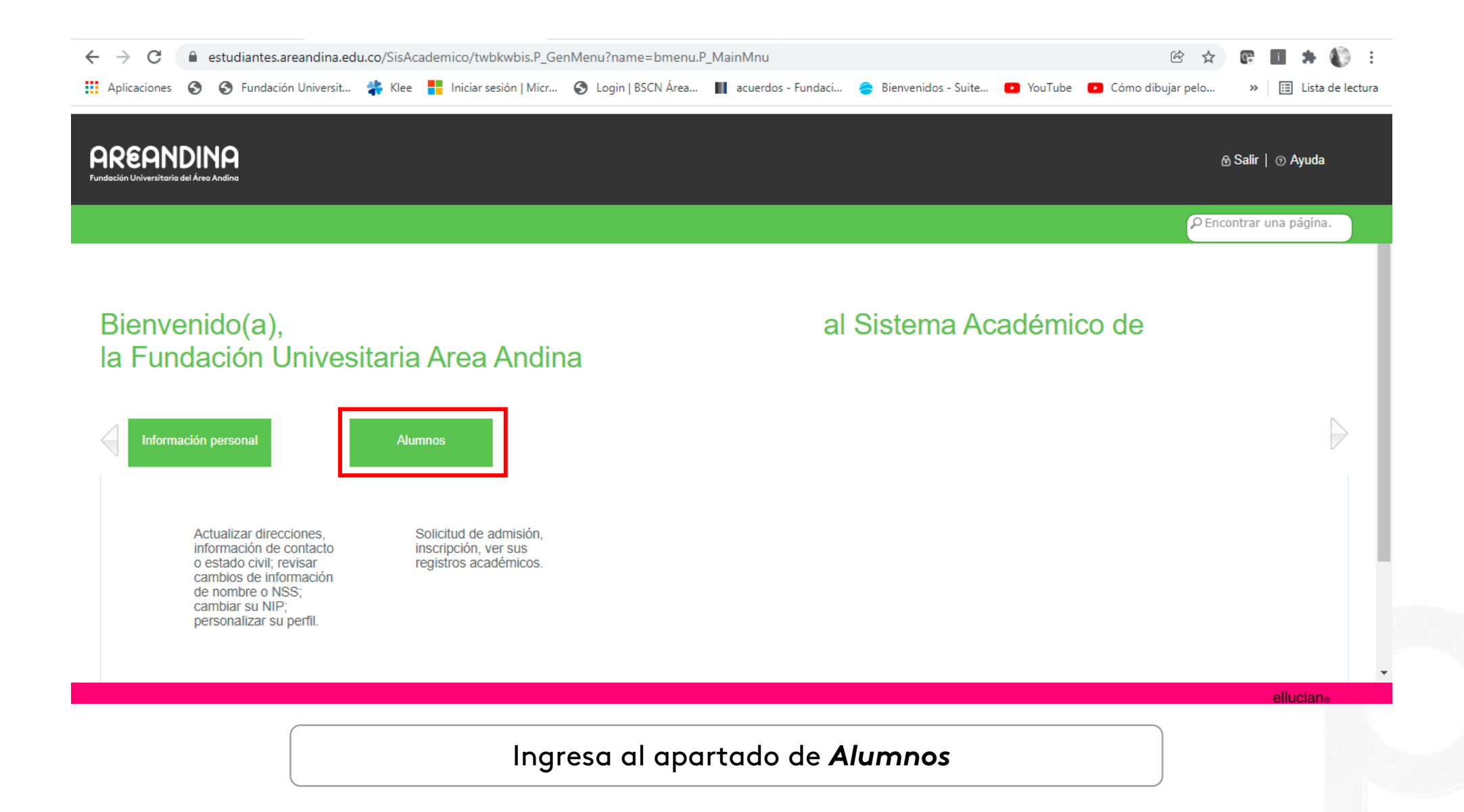

C 

 estudiantes.areandina.edu.co/SisAcademico/twbkwbis.P\_GenMenu?name=bmenu.P\_MainMnu#pageName=bmenu--P\_StuMainMnu\_UID1&pageReferrerId...
 Aplicaciones
 Fundación Universit...
 Klee
 Iniciar sesión | Micr...
 Login | BSCN Área...
 acuerdos - Fundaci...
 Bienvenidos - Suite...
 YouTube
 Cómo dibujar pelo...
 III tista de lectura

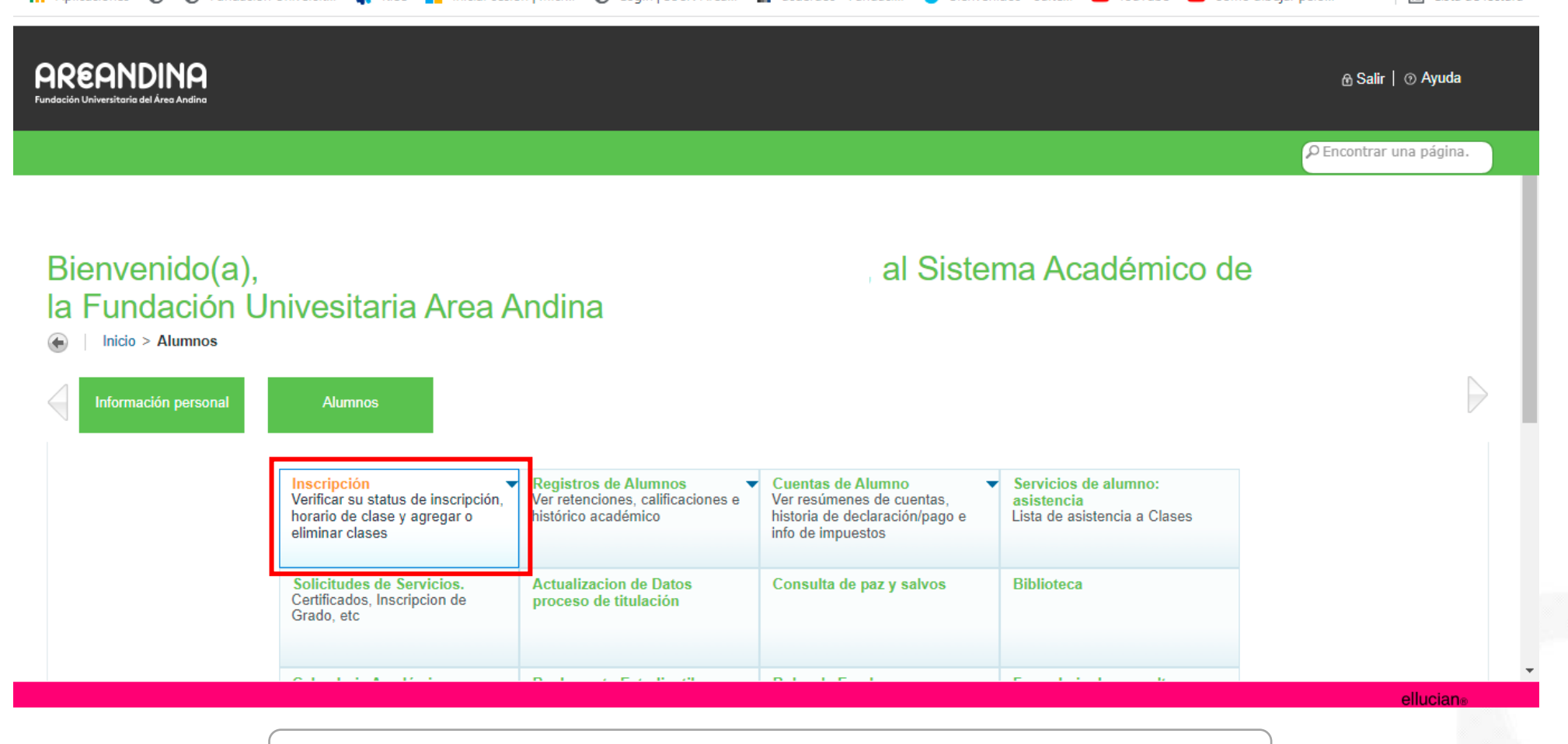

Ingresa al apartado de Inscripción y dar clic en el recuadro

🗧 🔶 🖸 👔 estudiantes.areandina.edu.co/SisAcademico/twbkwbis.P\_GenMenu?name=bmenu.P\_MainMnu#pageName=bmenu--P\_RegMnu\_\_UID0&pageReferrerId=bm... 🖄 🖈 💽 🚦 🌲 🌓 🗄

👖 Aplicaciones 🔇 🔇 Fundación Universit... 礬 Klee 🚦 Iniciar sesión | Micr... 🔇 Login | BSCN Área... 📗 acuerdos - Fundaci... 🍣 Bienvenidos - Suite... 💶 YouTube 💶 Cómo dibujar pelo... 🔹 📗 Lista de lectura

| <b>AREANDINA</b><br>Fundación Universitaria del Área Andina |                                                                                                    |                                                                                  |                                                                                                    |                                                                    | ି Salir │ ⊙ Ayuda       |
|-------------------------------------------------------------|----------------------------------------------------------------------------------------------------|----------------------------------------------------------------------------------|----------------------------------------------------------------------------------------------------|--------------------------------------------------------------------|-------------------------|
| Información personal                                        | Alumnos                                                                                               |                                                                                  |                                                                                                    |                                                                    | P Encontrar una página. |
|                                                             | Inscripción<br>Verificar su status de inscripción,<br>horario de clase y agregar o<br>eliminar clases | Registros de Alumnos<br>Ver retenciones, calificaciones e<br>histórico académico | Cuentas de Alumno<br>Ver resúmenes de cuentas,<br>historia de declaración/pago e<br>info de impuestos | Servicios de alumno:<br>asistencia<br>Lista de asistencia a Clases |                         |
|                                                             | Inscripcion.     Solicitudes de Servicios.     Certificados, Inscripcion de                           | Actualizacion de Datos<br>proceso de titulación                                  | Consulta de paz y salvos                                                                              | Biblioteca                                                         |                         |
|                                                             | Grado, etc<br>Calendario Académico                                                                    | Reglamento Estudiantil                                                           | Bolsa de Empleo                                                                                       | Formulario de consultas                                            |                         |
|                                                             | Plataforma Virtual - Canvas                                                                           | Correo Electrónico                                                               | Sedes                                                                                                 | Evaluación Docente                                                 |                         |
| javascript:void(0)                                          | n la parte inferi                                                                                     | or de esta opció                                                                 | n onrime de n                                                                                         | uevo en Inscrin                                                    | ellucian»               |

| ← → C 🔒                               | → C ● estudiantes.areandina.edu.co/StudentRegistrationSsb/ssb/registration                                               |                          |           |                                                                                      |                        |                   |       |                 |  |  |
|---------------------------------------|----------------------------------------------------------------------------------------------------|--------------------------|-----------|--------------------------------------------------------------------------------------|------------------------|-------------------|-------|-----------------|--|--|
| Aplicaciones 🕥                        | 🔇 Fundación Universit 🛟 Klee 🚦 Inicia                                                                                    | sesión   Micr 🔇 Login    | BSCN Área | 📕 acuerdos - Fundaci 🔶 Bienvenidos - Suite.                                          | 🕨 YouTube 🚺            | Cómo dibujar pelo | » 🗄 L | ista de lectura |  |  |
| <b>HAREAN</b><br>Fundación Universita | NDINA<br>aría del Área Andina                                                                                            |                          |           |                                                                                      |                        |                   |       | *               |  |  |
| <u>Alumno</u> • In                    | scripción                                                                                                    |                          |           |                                                                                      |                        |                   |       |                 |  |  |
| Inscripción                           |                                                                                                    |                          |           |                                                                                      |                        |                   |       |                 |  |  |
| ¿Qué desea ha                         | acer?                                                                                                    |                          |           |                                                                                      |                        |                   |       |                 |  |  |
| Ver<br>req                            | epararse para inscripción<br>r status de inscripción, actualizar datos de periodo del<br>juerimientos de preinscripción. | ilumno, y completar      |           | Inscribirse a clases<br>Buscar e inscribirse a sus clases. También puede ve          | r y administrar su hor | ario.             |       |                 |  |  |
| Pla<br>Der<br>pos                     | <u>anificar</u><br>se una ventaja planificando los cursos a inscribir. Cual<br>sibilidad de inscribir esos cursos.       | do esté listo, tendrá la |           | Examinar clases<br>¿Está buscando clases? En esta sección puede exa<br>interesan.    | minar las clases que   | le                |       |                 |  |  |
|                                       | r <u>r información de inscripción</u><br>r sus horarios anteriores y sus clases no calificadas.                          |                          |           | Examinar en catálogo de cursos<br>Buscar información básica del curso, como materia, | curso y descripción.   |                   |       |                 |  |  |
|                                       |                                                                                                    |                          |           |                                                                                      |                        |                   |       |                 |  |  |
|                                       |                                                                                                    |                          |           |                                                                                      |                        |                   |       |                 |  |  |
|                                       |                                                                                                    |                          |           |                                                                                      |                        |                   |       | -               |  |  |

Ingresa al apartado de ver información de inscripción

| $\leftarrow \   \rightarrow \   G$ | 🗎 estudiantes.areandina.edu.co/StudentRegistrationSsb/ssb/registrationHistory/registrationHistory 🖄 🖈 |                                                                                 |  |  |  |  |  |  |  |  |
|------------------------------------|----------------------------------------------------------------------------------------------------|---------------------------------------------------------------------------------|--|--|--|--|--|--|--|--|
| Aplicaciones                       | 📀 📀 Fundación Universit 🐝 Klee 🚦 Iniciar sesión   Micr 📀 Login   BSCN Área 📗 acuerdos - F             | undaci 📚 Bienvenidos - Suite 🖸 YouTube 💽 Cómo dibujar pelo » 📔 Lista de lectura |  |  |  |  |  |  |  |  |
|                                    | EANDINA<br>Iniversitaria del Área Andina                                                              | * 🔍                                                                             |  |  |  |  |  |  |  |  |
| <u>Alumno</u> •                    | Inscripción • Ver información de inscripción                                                          |                                                                                 |  |  |  |  |  |  |  |  |

#### Ver información de inscripción

| Buscar u                                                | n horario                                           | Inscripciones acti                      | vas      |        |       |                 |                  |                   |               |                  |                  |            |       |          |   |          |      |   |
|---------------------------------------------------------|-----------------------------------------------------|-----------------------------------------|----------|--------|-------|-----------------|------------------|-------------------|---------------|------------------|------------------|------------|-------|----------|---|----------|------|---|
| Horario de clase Periodo: PRIMER SEMESTRE PREGRADO 2022 |                                                     |                                         |          |        |       |                 |                  |                   |               |                  | ê                |            |       |          |   |          |      |   |
| Título                                                  | PRIMER SEI                                          | VIESTRE PREGRAI                         | DO 2022  | ~      | NRC ¢ | Tipo de horario | Modo de califica | n Nivel           | \$ F          | Parte-de-periŵdc | Plan de estudios | Fecha      | ¢     | Status   | Ŷ | Mensaje  | ° ₩- | , |
| CÁTEDR                                                  | A PABLO OLIV                                        | <u>/E</u> HUM 803                       | 65, 107  | 2      | 814   | TEORICA         | CALIFICACIO      | PREGRADO          | F             | PARTE DE         | 1-NEGOCIOS I     | 24/12/2021 | 1     | Inscrito |   | CURSO IN |      |   |
| DESARF                                                  | ROLLO SOSTE                                         | NI ECA 815                              | 53, 101  | 3      | 806   | TEORICA         | CALIFICACIO      | PREGRADO          | F             | PARTE DE         | 1-NEGOCIOS I     | 24/12/2021 | 1     | Inscrito |   | CURSO IN |      |   |
| EXPRES                                                  | IÓN Y COMUN                                         | IIC HUM 801                             | 12, 101  | 2      | 812   | TEORICA         | CALIFICACIO      | PREGRADO          | F             | PARTE DE         | 1-NEGOCIOS I     | 24/12/2021 | 1     | Inscrito |   | CURSO IN |      | - |
| 🗎 Hora                                                  | Horario                                             |                                         |          |        |       |                 |                  |                   |               |                  |                  |            |       |          |   |          |      |   |
| Horario d                                               | Horario de clase para PRIMER SEMESTRE PREGRADO 2022 |                                         |          |        |       |                 |                  |                   |               |                  |                  |            |       |          |   |          |      |   |
|                                                         | L                                                   | unes                                    |          | Martes |       | Miérco          | les              | Jueves            |               | ١                | /iernes          | S          | ábado | )        |   | Domingo  |      |   |
| 6a. m.                                                  |                                                     |                                         |          |        |       |                 |                  |                   |               |                  |                  |            |       |          |   |          |      |   |
| 7a. m.                                                  | CÁTEDRA PAB                                         | ICÁTEDRA<br>PABLO OLIVEROS<br>MARMOLEJO |          |        |       |                 |                  | UNDAMENTO OFUNDAI | MENTO<br>DMIA | 25               |                  |            |       |          |   |          |      |   |
| 8a. m.                                                  |                                                     |                                         | INTERNAC |        |       |                 |                  |                   |               |                  |                  |            |       |          |   |          |      |   |

Ingresa y elige el **periodo** a consultar

| $\leftrightarrow$ $\rightarrow$ G | 🔒 estudiantes.areandina.edu.co/StudentRegistrationSsb/ssb/registrationHistory/registrationHistory 🖄 🛧 |        |                       |                     |                    |                       |         |                   |    |            |           |  |
|-----------------------------------|----------------------------------------------------------------------------------------------------|--------|-----------------------|---------------------|--------------------|-----------------------|---------|-------------------|----|------------|-----------|--|
| Aplicaciones                      | S Fundación Universit                                                                                 | ╬ Klee | Iniciar sesión   Micr | 🚱 Login   BSCN Área | acuerdos - Fundaci | 🗧 Bienvenidos - Suite | YouTube | Cómo dibujar pelo | >> | 🔝 Lista de | e lectura |  |
| 006                               |                                                                                                    |        |                       |                     |                    |                       |         |                   |    |            |           |  |
| Fundación Un                      | IMNDINM<br>iversitaria del Área Andina                                                                |        |                       |                     |                    |                       | * (     | <b>.</b> )        |    |            |           |  |

Ver información de inscripción

| torario de clase             |                                                                                                    |               |        |                 |                    |          |                  |                  |            |          |             |
|------------------------------|----------------------------------------------------------------------------------------------------|---------------|--------|-----------------|--------------------|----------|------------------|------------------|------------|----------|-------------|
| eriodo: PRIMER SEME          | STRE PREGRADO 202                                                                                                    | 2             | •      |                 |                    |          |                  |                  |            |          | L .         |
| Título                       | Detalles                                                                                                    | Horas         | NRC \$ | Tipo de horario | Modo de calificarê | Nivel    | Parte-de-periodo | Plan de estudios | Fecha 🗘    | Status ≎ | Mensaje 🗘 🔾 |
| ÁTEDRA PABLO OLIVE           | HUM 80365, 107                                                                                                    | 2             | 814    | TEORICA         | CALIFICACIO        | PREGRADO | PARTE DE         | 1-NEGOCIOS I     | 24/12/2021 | Inscrito | CURSO IN    |
| DESARROLLO SOSTENI           | ECA 81553, 101                                                                                                    | 3             | 806    | TEORICA         | CALIFICACIO        | PREGRADO | PARTE DE         | 1-NEGOCIOS I     | 24/12/2021 | Inscrito | CURSO IN    |
| XPRESIÓN Y COMUNIC.          | HUM 80112, 101                                                                                                    | 2             | 812    | TEORICA         | CALIFICACIO        | PREGRADO | PARTE DE         | 1-NEGOCIOS I     | 24/12/2021 | Inscrito | CURSO IN    |
| Horario                      | es del horario                                                                                                    | RADO 2022     | ·      |                 | •                  | • •      |                  |                  |            |          |             |
| iorario de ciuse para i rain | <u>CÁTEDRA PABLO OLIVEROS MARMOLEJO  </u> HUMANIDADES 80365 Sección 107   Inicio de clase: 07/02/2022   Fin de clase: 19/06/2022     Inscrito |               |        |                 |                    |          |                  |                  |            |          |             |
| CÁTEDRA PABLO OLIVE          | ROS MARMOLEJO                                                                                                    | 1010/10/10/10 |        |                 |                    |          |                  |                  |            |          |             |

Ingresa al apartado de **Detalles del horario** 

| Buscar un horario Inscripciones activas                                                                                                    |   |          |
|----------------------------------------------------------------------------------------------------|---|----------|
| Horario de clase Periodo: PRIMER SEMESTRE PREGRADO 2022                                                                                                    | 8 | ^<br>•   |
| Horario li Detalles del horario                                                                                                    |   |          |
| Horario de clase para PRIMER SEMESTRE PREGRADO 2022                                                                                                    |   |          |
| <u>CÁTEDRA PABLO OLIVEROS MARMOLEJO</u>   HUMANIDADES 80365 Sección 107   Inicio de clase: 07/02/2022   Fin de clase: 19/06/2022     Inscrito                                                                                                    |   | <b>^</b> |
| 07/02/2022 10/04/2022 Lun Mar Mié Jue Vie Sáb Dom 07:00 - 08:28 Tipo: CLASE Ubicación: BOGOTA Edificio: B-101 Salón: B-101A-409                                                                                                    |   |          |
| 18/04/2022 05/06/2022 Lun Mar Mié Jue Vie Sáb Dom 07:00 - 08:28 Tipo: CLASE Ubicación: BOGOTA Edificio: B-101 Salón: B-101A-409                                                                                                    |   |          |
| Instructor: <u>CERVANTES GOMEZ, HERNANDO IGNACIO</u> (Principal)<br>NRC: 814                                                                                                    |   |          |
| Mensaje: CURSO INSCRITO (INB)   Horas: 2   Nivel: PREGRADO   Campus: BOGOTA   Tipo de horario: TEORICA   Método educativo: PRESENCIAL   Modo de calificar:<br>CALIFICACION ESTANDAR   Plan de estudios: 1-NEGOCIOS INTERNACIONALES-BOGOTA   Posición de lista de espera: 0   Fecha de expiración de la notificación: Ninguno |   |          |
|                                                                                                    |   | -        |

En esta opción podrás encontrar el detalle de tu horario y aula correspondiente por cada asignatura inscrita

## CODIFICACIÓN DE AULAS

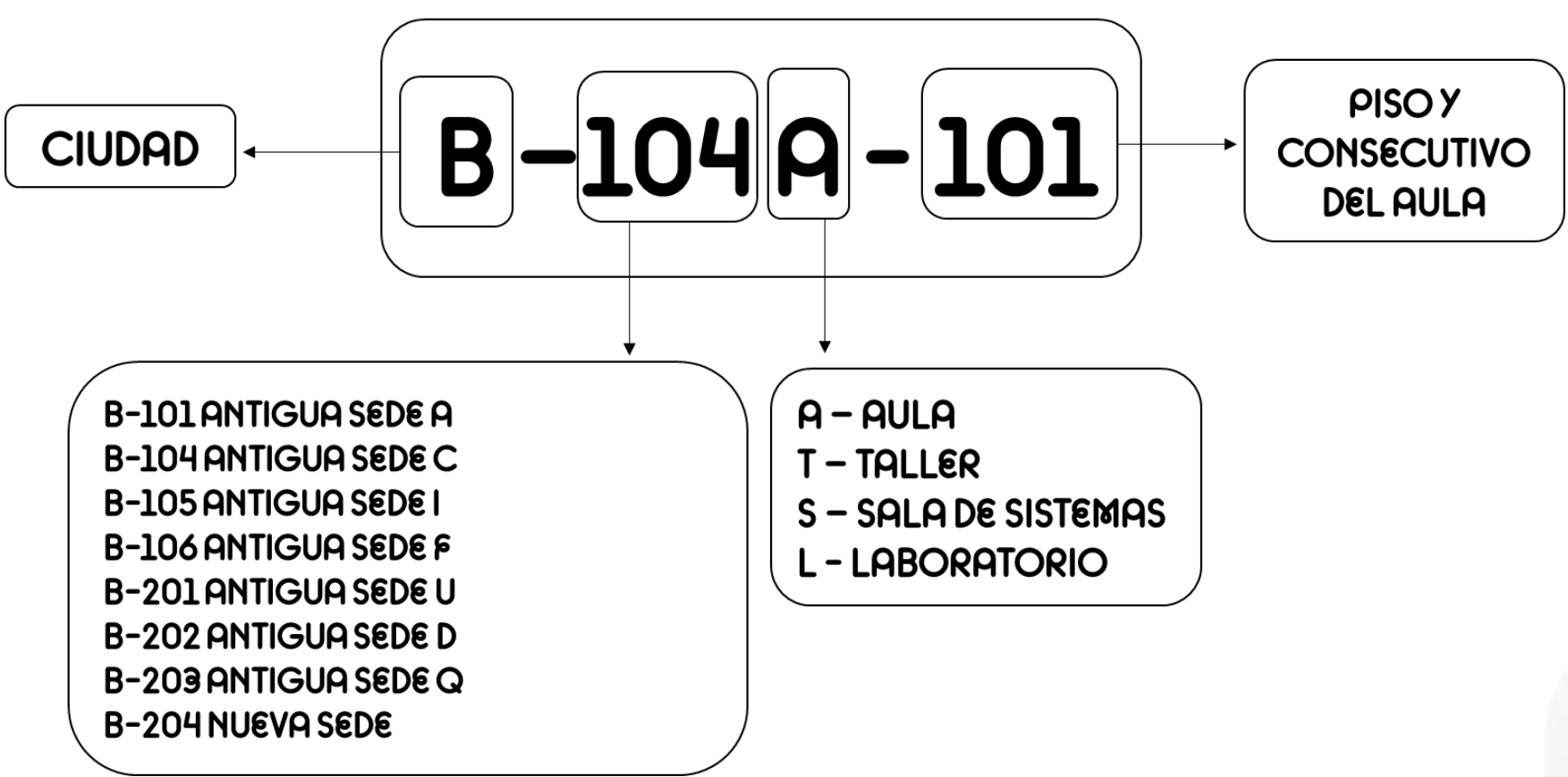

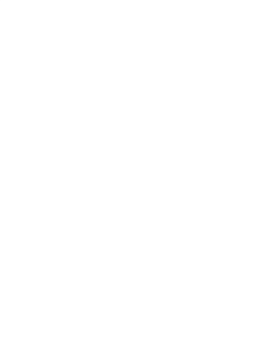

### LOCALIZACIÓN DE NUESTRAS SEDES

Edificio 101 Pablo Oliveros Marmolejo Carrera 14A #70A-34

Edificio 102 Bienestar Calle 71 #14-72

Edificio Calle 52

Calle 52 #16-56

Edificio 103 Facultad de Ciencias Administrativas, Económicas y Financieras Carrera 14A #71-19 Edificio 104 Centro Tecnológico Carrera 14A #69-35

Edificio 105
 Radiologia
 Carrera 14A #69-95

> Edificio 106 Concilio Calle 68 #14A-60 Edificio 201 Gustavo Eastman Vélez Av. Caracas #69-44

Edificio 202 Casa Areandina Calle 71 #13-21

> Edificio 203 Calle 72 Calle 72 #11-35

Edificio 204 Quinta Camacho Carrera 12 #71-73

Centro de Conciliación - Edificio 201 Calle 70 #12-89

201 Centro Médico - Edificio 201 Calle 69 #11A-56/64

BOGOTÁ

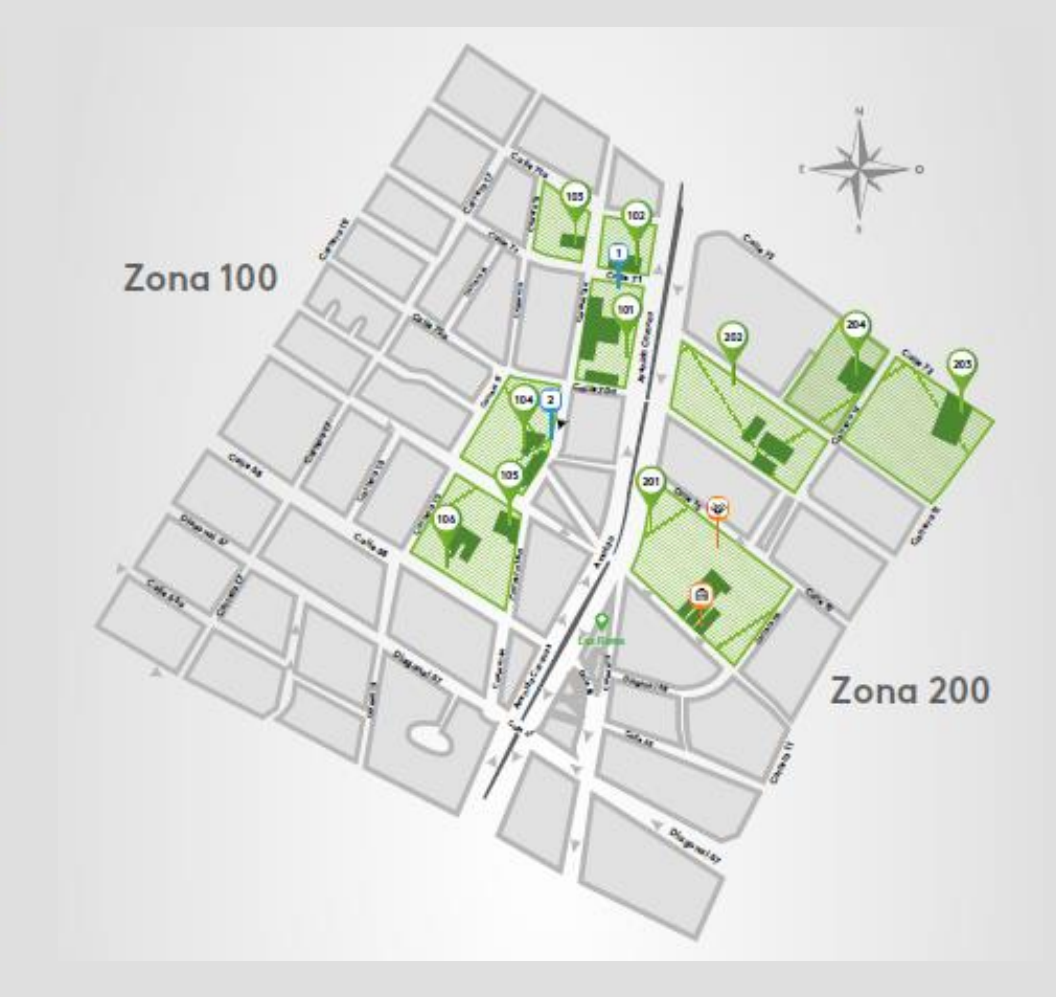

## LOCALIZACIÓN DE NUESTRAS SEDES

Sede A Calle 24 # 8-55 Edificio Sede Principal

#### > Sede B

Cra 9 #23-47 Gestión Documental, Facultad de Ingeniería y Ciencias Básicas

#### > Sede C

Cra 10 #24-17 Consultorio Jurídico, Simulación Enfermería, Terapia Respiratoria, Fisioterapia y Optometría

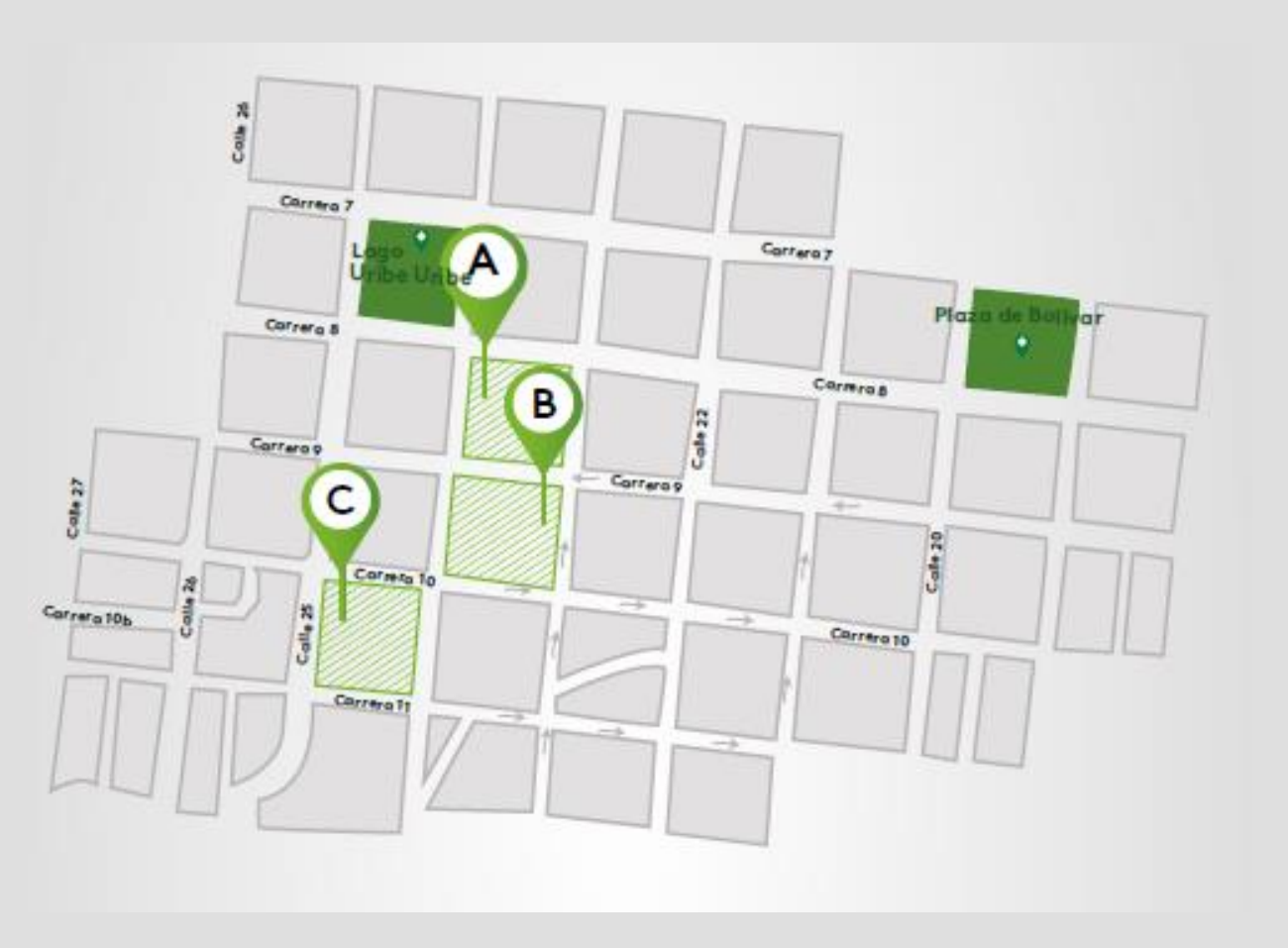

### PEREIRA

## LOCALIZACIÓN DE NUESTRAS SEDES

#### > Areandina Valledupar

Calle 5 No 21B-40 Callejas Transversal 22 Bis #4-105 - Sector Callejas (Entrada antigua)

Centro de Conciliación Calle 5C #22-170 Sector Callejas

#### Parqueadero

Transversal 22 Bis #4-105 - Sector Callejas

Motos Carros Bicicletas

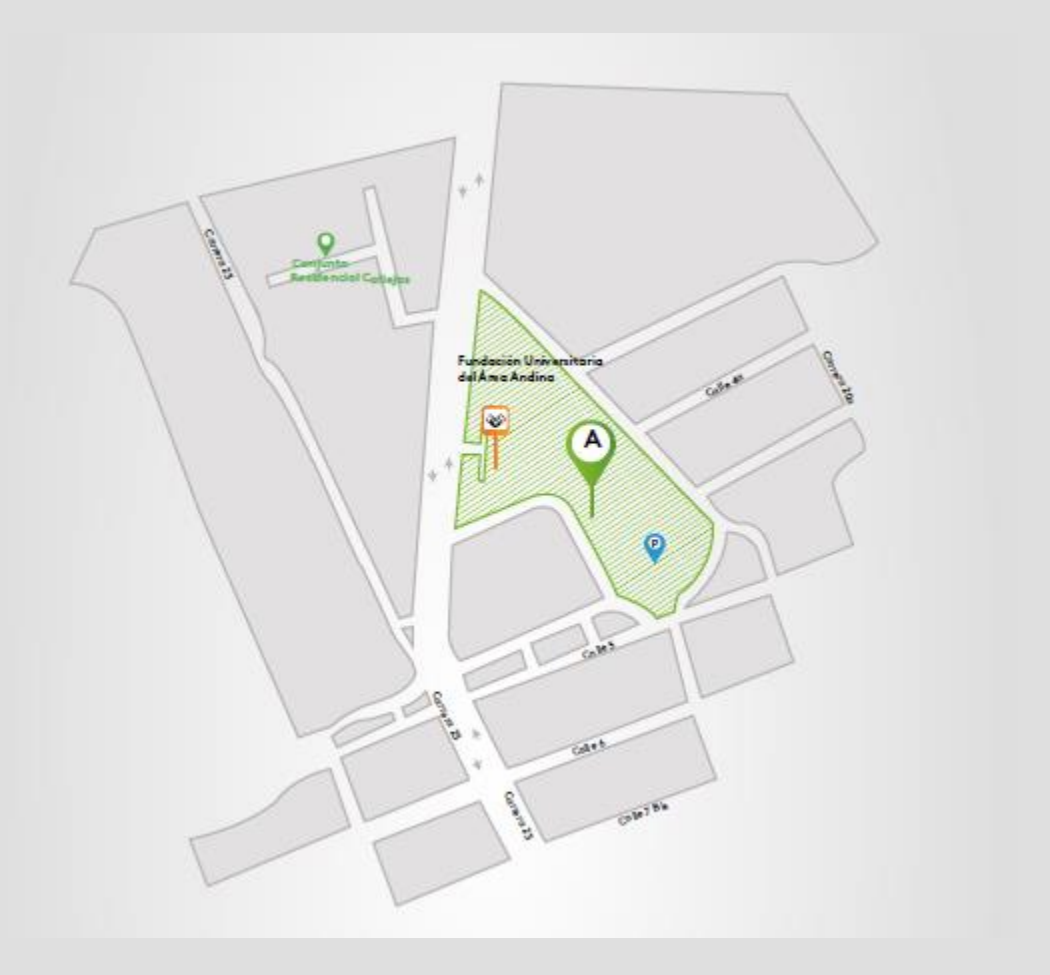

### VALLEDUPAR